**ソフトウェア更新手順** 以T

以下の手順にそってソフトウェア更新を行います。

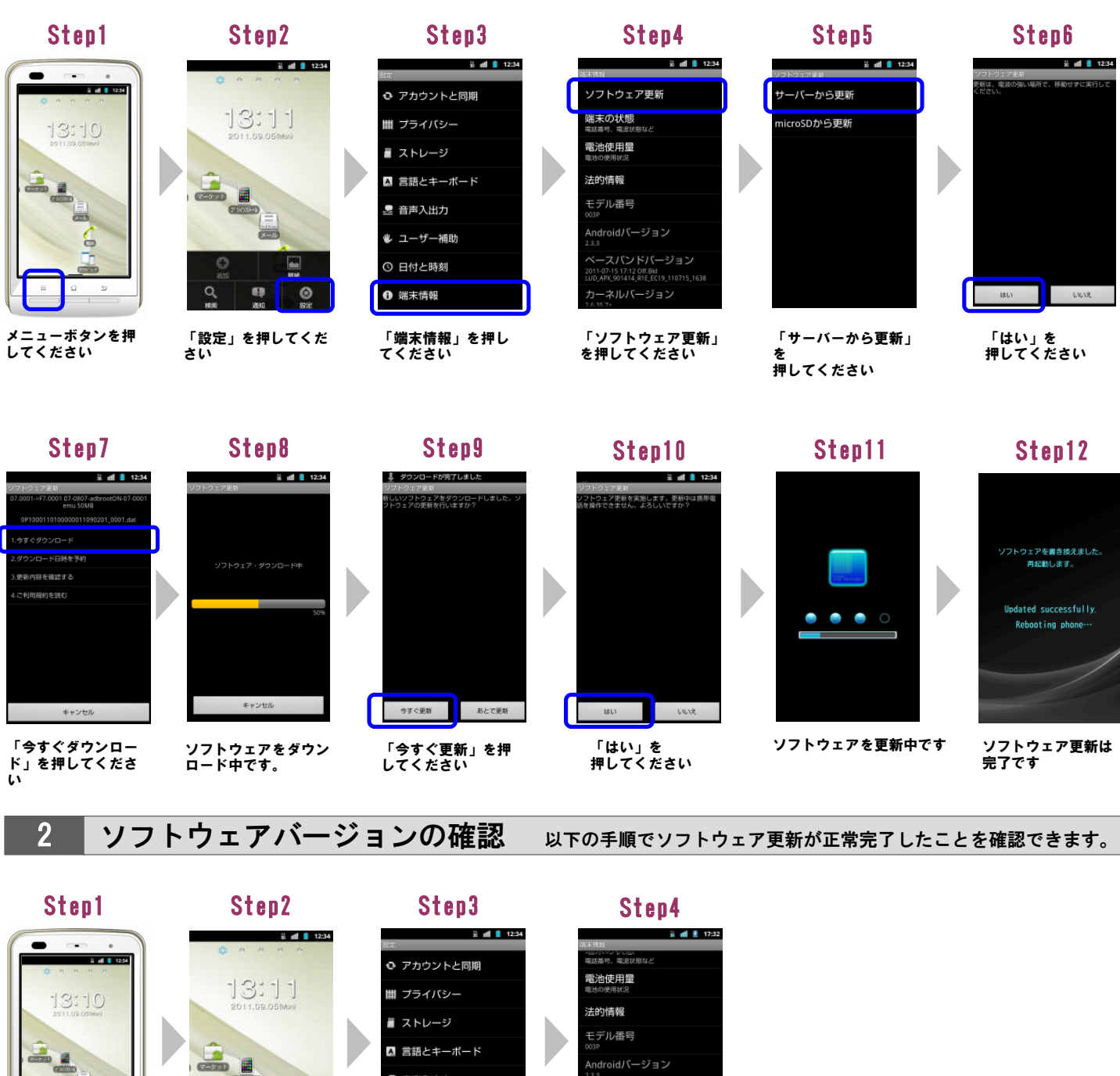

🛃 音声入出力 -S.COT 🖐 ユーザー補助 0 ◎ 日付と時刻 ビルド番号 Q . 0 ● 端末情報 「端末情報」を押し ビルド番号が最新であ ることを確認してくだ ーボタンを押 「設定」を押してくだ てください してください。 さい さい 最新ビルド番号: 07.0889

\*緊急地震速報について

ソフトウェア更新後、緊急地震速報をご利用の場合には、設定が「利用する」になっていることを必ずご確認ください。 <<設定方法>> 【アプリー覧】 →【緊急地震速想】 →【メニュー】 ボタン→ 【番伝説白】 →【メニックボックス(メニックなつける)】

【アプリー覧】→【緊急地震速報】→【メニュー】ボタン→【受信設定】→【チェックボックス(チェックをつける)】 →【「利用する」】